# WAPH - Web Application Programming and Hacking

# Instructor: Dr. Phu Phung

#### Student

Name : Vijaykumar Gandi

 ${\bf Email: gandivr@mail.uc.edu}$ 

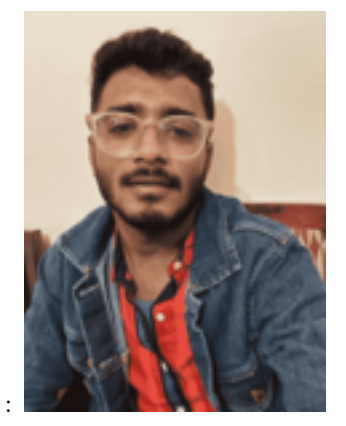

Profile Pic :

# Repository information for Lab-1

Repository URL : https://github.com/gandivr/waph-gandivr/tree/main/labs/lab1

# Lab-1 : FOundations of the Web

This Lab Covers more on the Foundations of the web , triggering more on HTTP Request , Response using WIreshark and telnet and basic web programming. It also covers the aspects of security in different ways.

# Part I: Web and hTTP Protocol

In part-1 I came across the web and the HTTP Protocol, where I went through two sub tasks mentioned below.

# Task 1: Installing and Configuring Wireshark

# Installation:

• I have Installed Wireshark using the command: sudo apt install wiresharkqt.And Launched Wireshark from the terminal with elevated privileges: sudo wireshark &.

# **Configuration:**

• I have Configured Wireshark to capture data from all network interfaces.Initiated packet capture by clicking on the Start icon in Wireshark.

### Browsing example.com:

Firstly, I have Accessed example.com in the browser and then Halted the packet capture by clicking on the Stop icon in Wireshark. Then we have to apply the filter and I have Applied a filter to focus on HTTP results, where I Explored detailed request and response messages by clicking on them. Utilized Follow > HTTP Stream to visualize the stream of request and response messages.

Screenshots:

Request message:

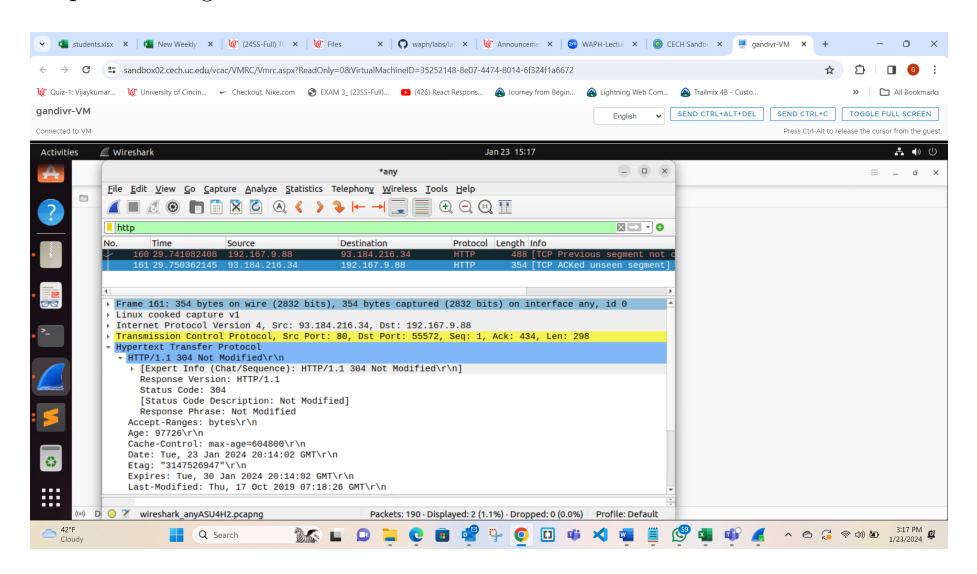

Figure 1: Screen-1

Response message:

Stream view:

#### Task 2: Telnet Connection and Analysis

• Coming to task-2 I got a good understanding of HTTP using telnet and Wireshark.We must start with the Telnet Connection. Firstly, I have Started packet capture in Wireshark. Then I have Established a connection to the web server at port 80 using the command: telnet example.com 80.Then after connecting I sent an HTTP request in the terminal by using the snippet below.

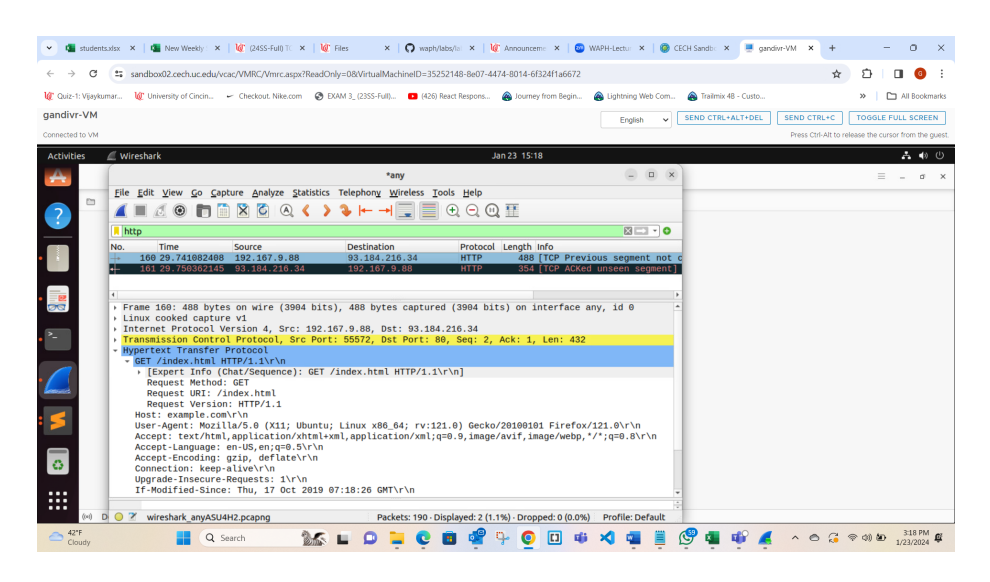

Figure 2: Screen-2

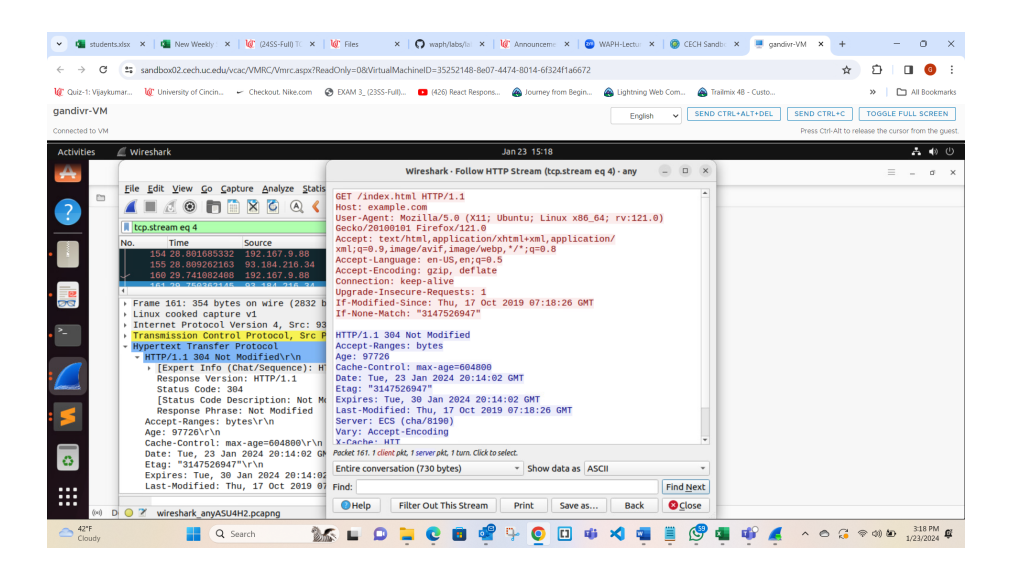

Figure 3: Screen-3

GET /index.html HTTP/1.0 Host: example.com

> • We have to stop the Wireshark and observe the request and response slots in both Wireshark and terminal, then I followed the same and Terminated Wireshark capture and examined HTTP request and response messages.

Screenshots:

Terminal Screenshot (HTTP request and response):

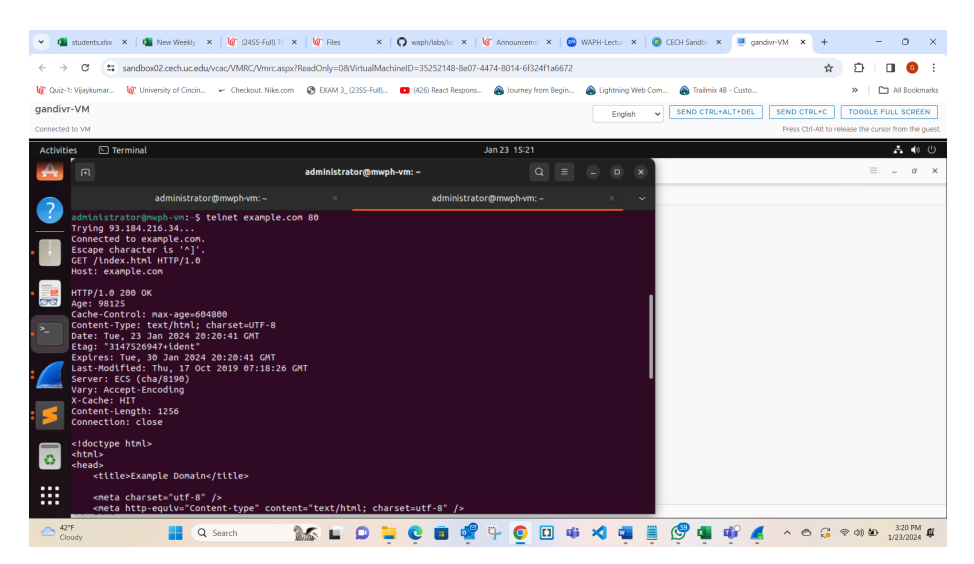

Figure 4: Screen-4

HTTP request in Wireshark:

HTTP response in Wireshark:

#### Part II - Basic Web Application Programming:

Task 1: CGI web applications in C.

#### HelloWorld CGI Program:

I have Created and compiled a helloworld.c program. Then Enabled CGI daemon, restarted Apache server where I Copied helloworld.cgi to /usr/lib/cgi-bin. I have Accessed http://localhost/cgi-bin/helloworld.cgi in the browser.

Observed output:

Program Output:

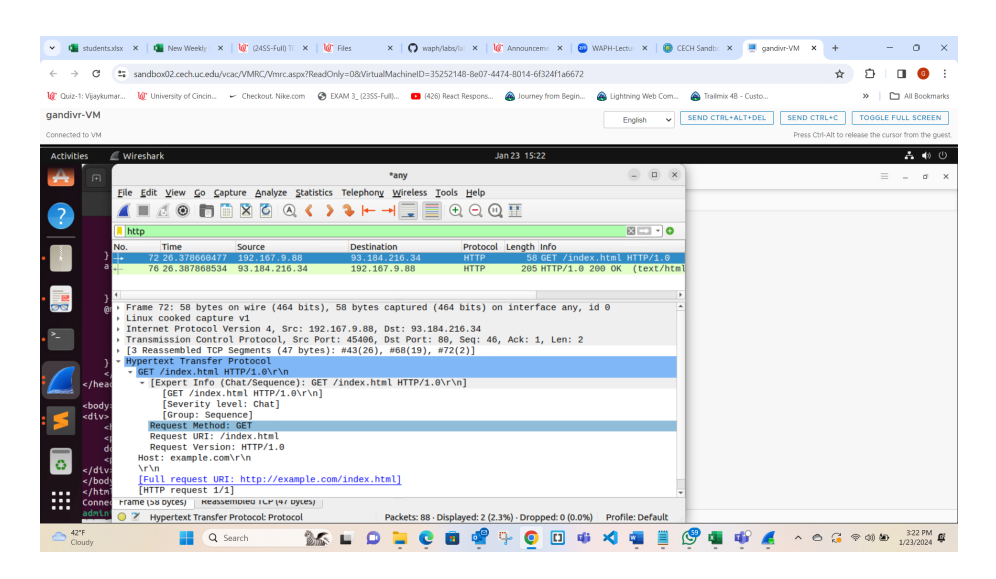

Figure 5: Screen-5

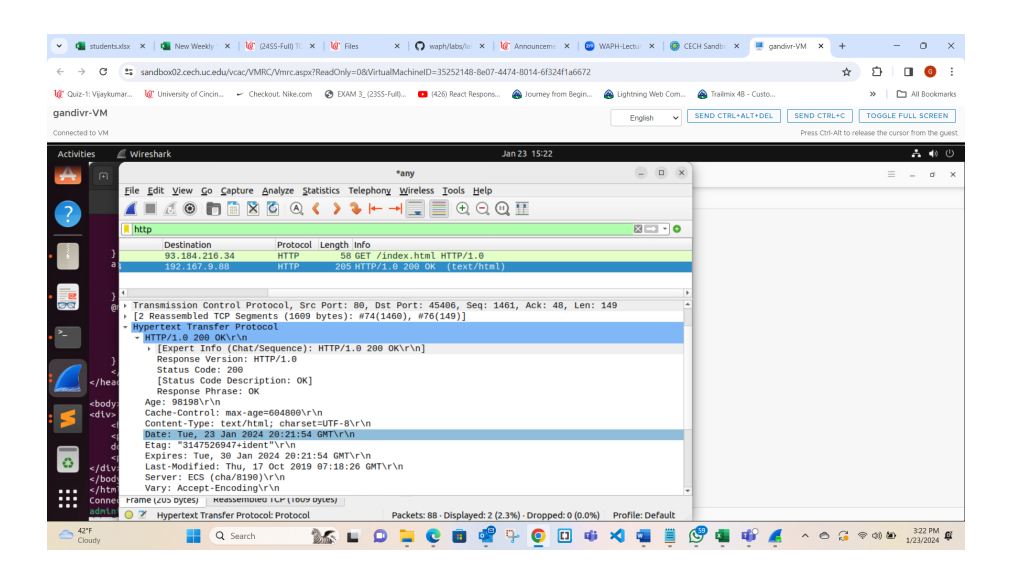

Figure 6: Screen-6

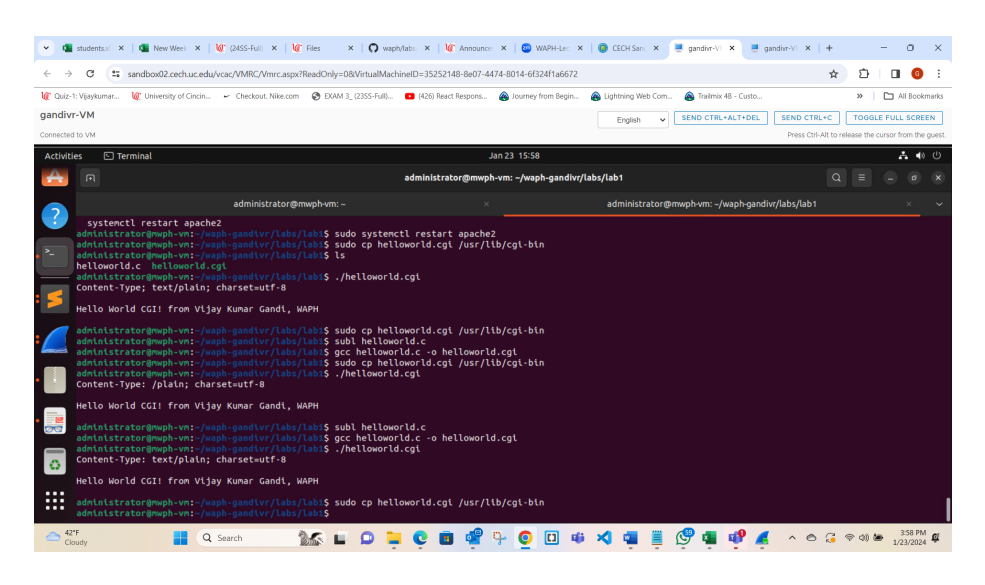

Figure 7: Screen-7

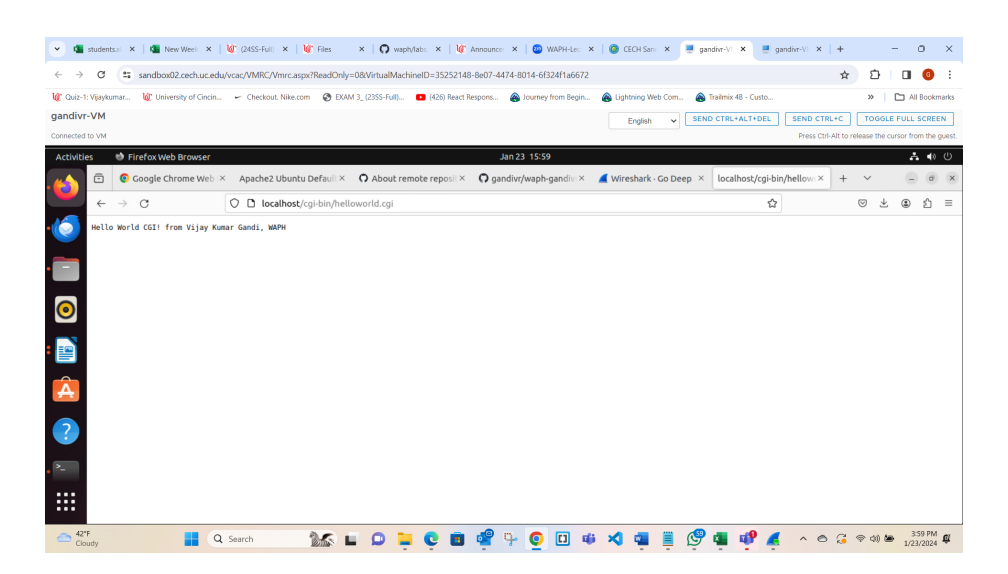

Figure 8: Screen-8

# Index CGI Program:

And then I have Created and compiled another c program (index.c). Copied index.cgi to /usr/lib/cgi-bin. Then I have Accessed http://localhost/cgi-bin/index.cgi in the browser.

Below is the Program Source Code.

```
#include <stdio.h>
int main(void) {
printf("content-TYpe: text/html; charset=utf-8\n\n");
printf("<!DOCTYPE html>\n");
printf("<html>\n");
printf("<html>\n");
printf("<title> WAPH-Vijaykumar Gandi </title>\n");
printf("<html>\n");
printf("<html>\n");
printf("<body>\n");
printf("<html> WAPH WHich is known as web application programming and hacking </h1>\n");
printf(" Vijaykumar Gandi\n");
printf(" I have minimal knowledge on web development and currently im going with this con
printf("<html>\n");
printf("<html>\n");
printf("<html>\n");
printf("<html>\n");
printf("<html>\n");
printf("<html>\n");
```

```
}
```

Observed output:

|                                                                      | students: X   🚳 New Weel X   💓 (2455-Full X   🕼 Files X   🖓 vaph/lati: X   🕼 Announce: X   🕲 WAPH-Le: X   🥘 CECHSen: X   🦉 gandin-V X   + - O X                                                                                                    |  |  |  |  |
|----------------------------------------------------------------------|----------------------------------------------------------------------------------------------------|--|--|--|--|
| $\leftarrow \rightarrow$                                             | C 🛱 sandbox02.cechu.cedu/vcsc/VMRC/Vmrc.spx/ReadOn9=08VirtualMachinelD=35252148-8607-4474-8014-6632411a6672 🏠 🖸 🛛 📀 🔅                                                                                                    |  |  |  |  |
| 🕼 Quiz-                                                              | 👔 Cala: 1: Vijaykumar. 👔 University of Cincin. 🛩 Checkout. Nike.com 🔗 DXM 3, (2355-Full). 💶 (426) Reset Respons. 🍙 Journey from Begin 🍙 Lightring Web Com 🍙 Tailmin 48 - Custo 🔷 📔 Al Bookmarks                                                                                                    |  |  |  |  |
| gandiv                                                               | jandivr-VM Engleh V SEND CTRL+ALT+DEL SEND CTRL+ALT+DEL SEND SEND SEND SEND SEND SEND SEND SEND                                                                                                    |  |  |  |  |
| Connected to VM Press Crit-Alt to release the cursor from the guest. |                                                                                                    |  |  |  |  |
| Activit                                                              | es                                                                                                    |  |  |  |  |
|                                                                      | n administrator@mwph-vm:-/waph-gandivr/labs/lab1 Q = _ o ×                                                                                                    |  |  |  |  |
|                                                                      | administrator@mwph-vm:-/waph-gandivr/labs/lab1 × ~                                                                                                    |  |  |  |  |
| Â                                                                    | admiaistrator@moph-wn:-/waph-gandivr/labs/labi\$ subl helloworld.c<br>admiaistrator@moph-wn:-/waph-gandivr/labs/labi\$ gac helloworld.c o helloworld.cgi<br>admiaistrator@moph.wn:-/waph-gandivr/labi\$ ./helloworld.cgi<br>Content-Type: text/plain; charset=utf-8                                                                                                    |  |  |  |  |
|                                                                      | Hello World CGI! from Vijay Kumar Gandi, WAPH                                                                                                    |  |  |  |  |
| · ·                                                                  | administrator@woph-vvv:/woph-gand/w//labs/labs/sude.cg.hulloworld.cgl/yus//lb/cgl-bln<br>administrator@woph-vvv:/woph-gand/w//labs/labs/sude.cald<br>administrator@woph-vvv:/woph-gand/w//labs/labs/sude.cald<br>administrator@woph-vvv:/woph-gand/w/labs/labs/sude.cald<br>administrator@woph-vvv.cald<br>administrator@woph-vvvv.cald<br>administrator@woph-vvv.cald<br>administrator@woph-vvv.cald<br>administrator@woph-vvv.cald<br>administrator@woph-vvv.cald<br>administrator@woph-vvv.cald<br>administrator@woph-vvv.cald<br>administrator@woph-vvv.cald<br>administrator@woph-vvv.cald<br>administrator@woph-vvv.cald<br>administrator@woph-vvv.cald<br>administrator@woph-vvv.cald<br>administrator@woph-vvvv.cald<br>administrator@woph-vvvvvvvvvvvvvvvvvvvvvvvvvvvvvvvvvvvv |  |  |  |  |
|                                                                      | <pre><li>cloctryPe html&gt;</li></pre>                                                                                                    |  |  |  |  |
| 40 45<br>CI                                                          | r<br>way 🚦 Q. Search 🔉 🛣 🖬 💭 📮 😋 🖪 🥰 🖓 🧕 🗊 🕸 🎝 👜 🗒 🖉 🖣 🖞 🐗 🔺 🗠 🖧 🗢 🖧 🗢 🕼 🗢 122/2024                                                                                                    |  |  |  |  |

Figure 9: Screen-10

Output:

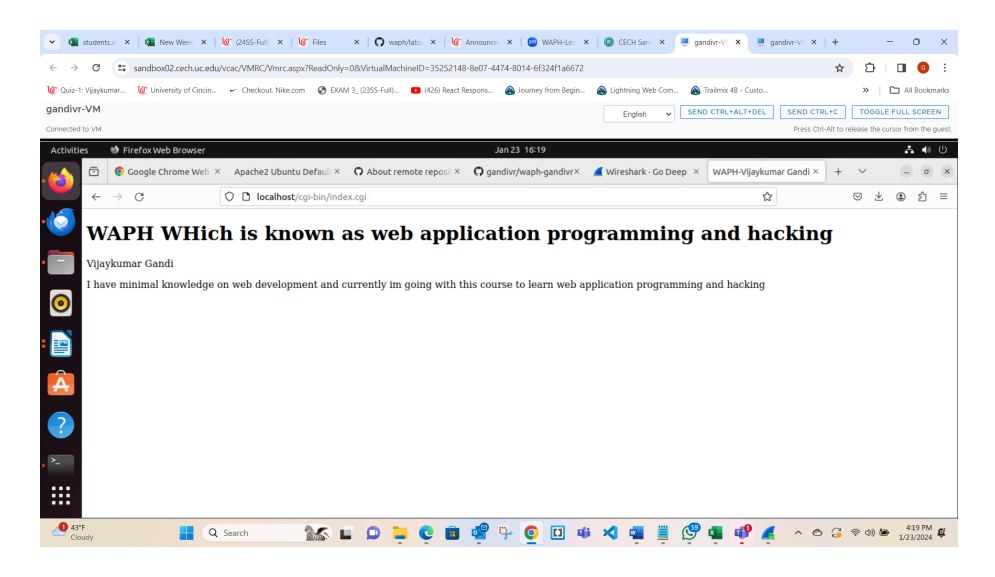

Figure 10: Screen-11

# Task 2: PHP Programs

# HelloWorld PHP Program:

I have Installed PHP and the PHP Apache module. And then Created helloworld.php and copied it to /var/www/html. And then I Accessed http://localhost/helloworld.php in the browser.

Observed output:

OUtput:

#### **PHP** with URL Parameters:

I have Created echo.php with PHP code. And then I have Accessed http://localhost/echo.php?data=HelloWorld in the browser.

Observed output:

Security Risks:

• Any user-supplied data is immediately returned by the code, which, if improperly handled, can reveal sensitive information. Passwords, internal system information, and other private information may fall under this category. Unexpected input may result from the 'data' parameter not being validated. Processing unexpected or improper data could come from this.

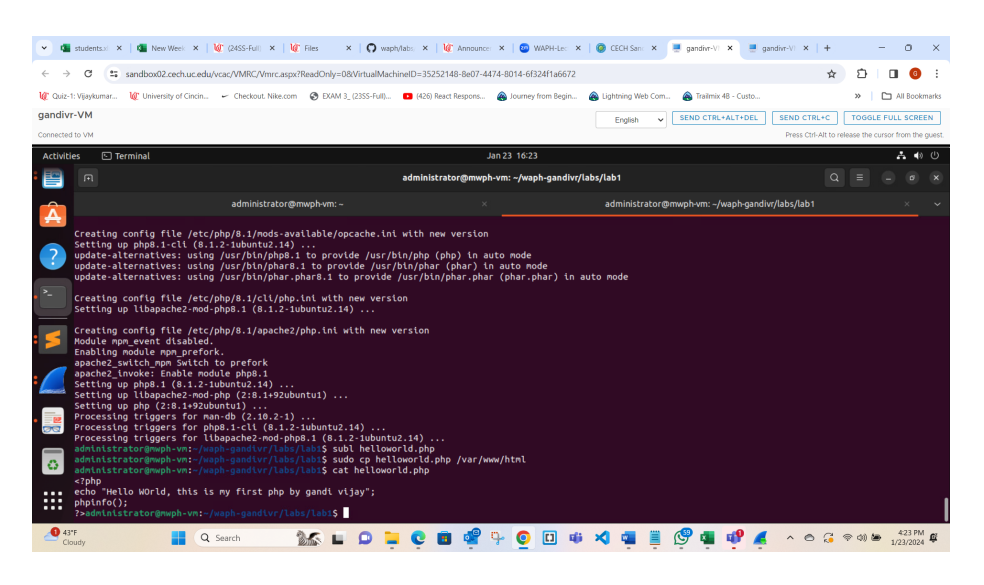

Figure 11: Screen-13

| W designed with the Manufactory of Ma       |                                                |                                                                                                    | ×                                       |  |
|---------------------------------------------|------------------------------------------------|----------------------------------------------------------------------------------------------------|-----------------------------------------|--|
| • W Studentson A W New Week A               | (plas-rui) A   W riles A   V wepi(hau:         | s a l 🖉 Announce a l 🖉 marrier a l 🖉 cecesan a 🤤 garannar a l 🗧 garannar a l -                                                                                                    | T 0 ^                                   |  |
| ← → ♂ the sandbox02.cech.uc.edu/vo          | ac/VMRC/Vmrc.aspx?ReadOnly=0&VirtualMachinell  | D=35252148-8e07-4474-8014-6f324f1a6672                                                                                                    | 🖈 🖸 🔲 🔮 E                               |  |
| 🕼 Quiz-1: Vijaykumar 🥡 University of Cincin | 🛩 Checkout. Nike.com 🛛 😵 EXAM 3_ (23SS-Full) 💶 | l (426) React Respons 🖓 Journey from Begin 🛞 Lightning Web Com 🚳 Trailmix 4B - Custo                                                                                                    | » 🗋 All Bookmarks                       |  |
| gandivr-VM                                  |                                                | English SEND CTRL+ALT+DEL SEND CTRL+                                                                                                    | C TOGGLE FULL SCREEN                    |  |
| Connected to VM                             |                                                | English V                                                                                                    | It to release the cursor from the quest |  |
|                                             |                                                | 1100 001 10<br>11-00 4000                                                                                                    | • • • •                                 |  |
| Activities I Firerox Web Browser            |                                                | Jan 23-16-22                                                                                                    | A 10 U                                  |  |
| 🔹 🤨 Google Chrome Web 🗵                     | Apache2 Ubuntu Default × 🛛 🗛 About remote      | e reposit × 🖸 gandivr/waph-gandivr× 🧧 Wireshark - Go Deep × PHP 8.1.2-1ubuntu2.14 - ×                                                                                                    | + ~ _ @ ×                               |  |
| $\leftarrow \rightarrow c$                  | localhost/helloworld.php                       | ជ                                                                                                    | ♡ ± : £ =                               |  |
| Hello WOrld, this is my first pl            | hp by gandi vijay                              |                                                                                                    |                                         |  |
|                                             |                                                |                                                                                                    |                                         |  |
|                                             | PHP Version 8.1.2-1ubuntu2.14                  |                                                                                                    |                                         |  |
|                                             |                                                | <b>P</b> ire                                                                                                    |                                         |  |
|                                             |                                                |                                                                                                    |                                         |  |
|                                             | System                                         | Linux mwph-vm 6.2.0-39-generic #40~22.04.1-Ubuntu SMP PREEMPT_DYNAMIC Thu Nov 16<br>10:53:04 UTC 2 x86_64                                                                                                    |                                         |  |
|                                             | Build Date                                     | Aug 18 2023 11:41:11                                                                                                    |                                         |  |
|                                             | Build System                                   | Linux                                                                                                    |                                         |  |
|                                             | Server API                                     | Apache 2.0 Handler                                                                                                    |                                         |  |
|                                             | Virtual Directory Support                      | disabled                                                                                                    |                                         |  |
|                                             | Configuration File (php.ini) Path              | /etc/php/8.1/apache2                                                                                                    |                                         |  |
|                                             | Loaded Configuration File                      | /etc/php/8.1/apache2/php.ini                                                                                                    |                                         |  |
|                                             | Scan this dir for additional .ini files        | /etc/php/8.1/apache2/conf.d                                                                                                    |                                         |  |
| ?                                           | Additional .ini files parsed                   | (etc)ppip8.1/apache2/cont.0/10-opcache.im, /etc/ppip8.1/apache2/cont.0/10-bpca.m, /etc/ppip<br>/8.1/apache2/cont/0/20-calendarini, /etc/ppip8.1/apache2/cont.0/20-ctypeini, /etc/ppip8.1/apache2/cont.0/20-etfip16.1/apache2/cont.0/20-fielinf0.ini,<br>/etc/ppip8.1/apache2/cont.0/20-fpi.ini, /etc/ppip8.1/apache2/cont.0/20-fielinf0.ini, /etc/ppip8.1/apache2/cont.0/20-fielinf0.ini, /etc/ppip8.1/apache2/cont.0/20-fielinf0.ini, /etc/ppip8.1/apache2/cont.0/20-fielinf0.ini, /etc/ppip8.1/apache2/cont.0/20-fielinf0.ini, /etc/ppip8.1/apache2/cont.0/20-fielinf0.ini, /etc/ppip8.1/apache2/cont.0/20-fielinf0.ini, /etc/ppip8.1/apache2/cont.0/20-fielinf0.ini, /etc/ppip8.1/apache2/cont.0/20-fielinf0.ini, /etc/ppip8.1/apache2/cont.0/20-fielinf0.ini, /etc/ppip8.1/apache2/cont.0/20-fielinf0.ini, /etc/ppip8.1/apache2/cont.0/20-fielinf0.ini, /etc/pip8.1/apache2/cont.0/20-fielinf0.ini, /etc/pip8.1/apache2/cont.0/20-fie |                                         |  |
| . 2-                                        |                                                | (8. Lipapache2/cont.i/2-o-conv.in. /etc/php/8. Lipapache2/cont.i/2-0-pharini, /etc/phy/8. Lipapache2/cont.i/2-0-conv.in./etc/phy/8. Lipapache2/cont.i/2-0-conv.in./etc/phy/8. Lipapache2/cont.i/2-0-shmop.ini, /etc/phy/8. Lipapache2/cont.i/2-0-sysvems.ini, i/etc/phy/8. Lipapache2/cont.i/2-0-sysvems.ini, i/etc/phy/8. Lipapache2/cont.i/gasvema.i/gasvema.i/ga       |                                         |  |
|                                             |                                                | /8.1/apache2/conf.d/20-tokenizer.ini                                                                                                    |                                         |  |
|                                             | PHP API                                        | 20210902                                                                                                    |                                         |  |
| 43'F Q S                                    | earch 🛛 🔭 🔲 🗖 📜                                | C 🖻 🧬 🗣 🗿 🔲 🖷 🗶 📲 🗐 🖪 🕼 🗶 🔺 🗠                                                                                                    | 🧭 🖘 🗶 422 PM                            |  |

Figure 12: Screen-12

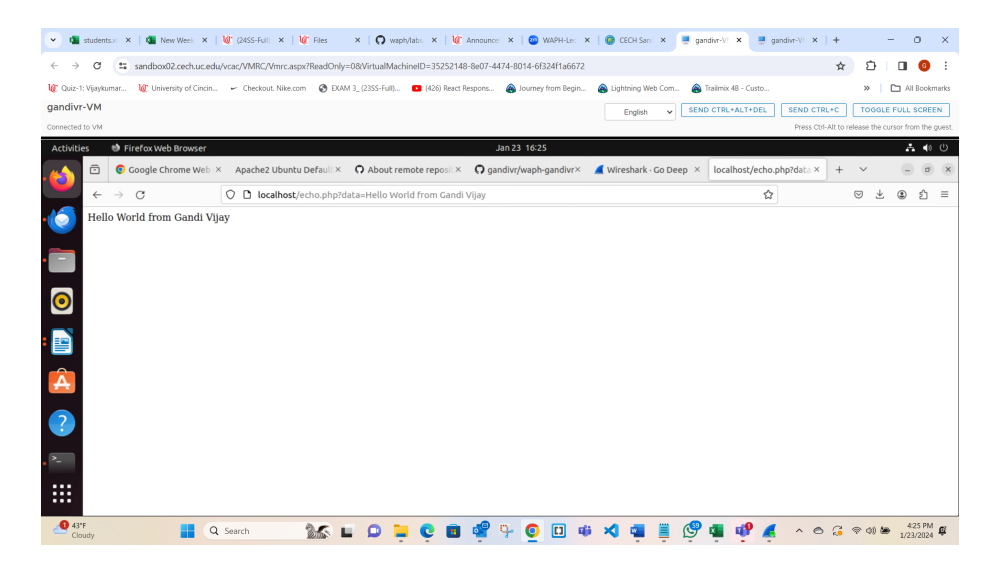

Figure 13: Screen-14

#### Task 3: Wireshark Analysis for GET and POST Requests

#### GET Request:

I have Started Wireshark capture. And then I have Accessed http://localhost/echo.php?data=HelloWorld in the browser. We have to stop Wireshark and observe the request and response in both terminal and Wireshark then I have followed the same and Stopped Wireshark and examined request and response messages.

GET Request OUtputs:

Output:

Output:

# **POST** Request:

I have Initiated Wireshark capture. Then I Executed curl -X POST http://localhost/echo.php -d "data=Hello World!". I have Checked output in the terminal. As the process I have Closed Wireshark and reviewed HTTP stream.

**POST** Request:

Output:

Output:

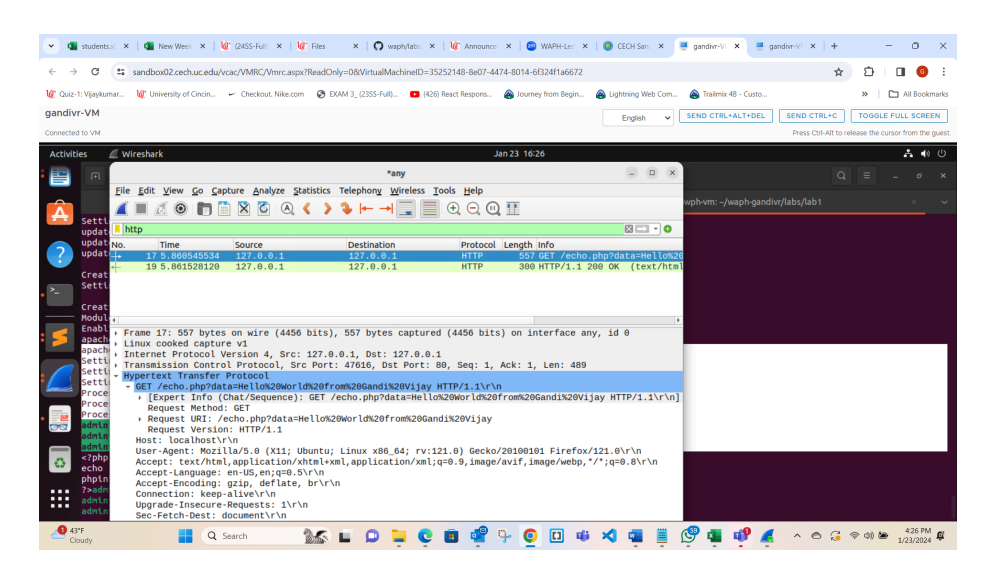

Figure 14: Screen-15

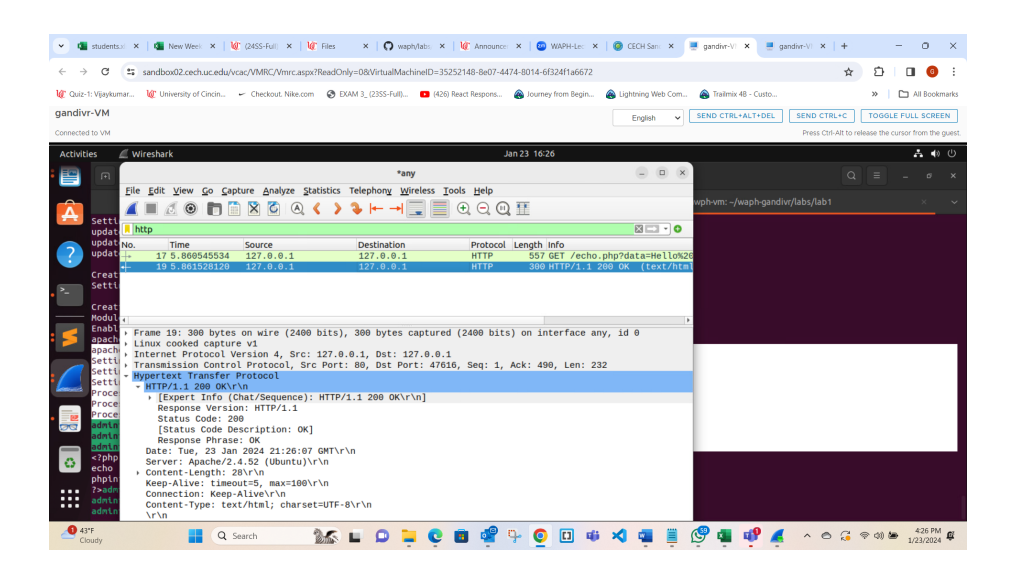

Figure 15: Screen-16

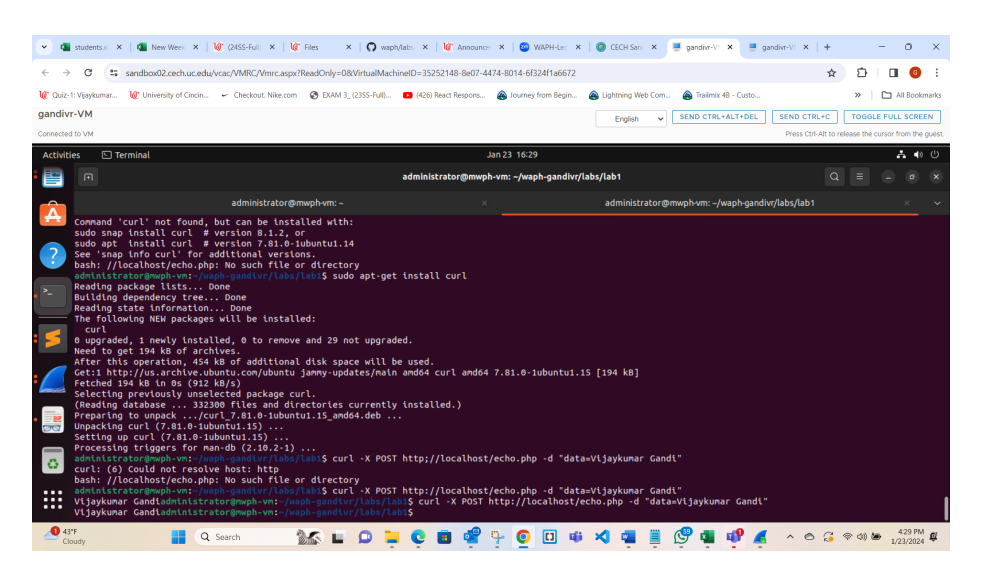

Figure 16: Screen-17

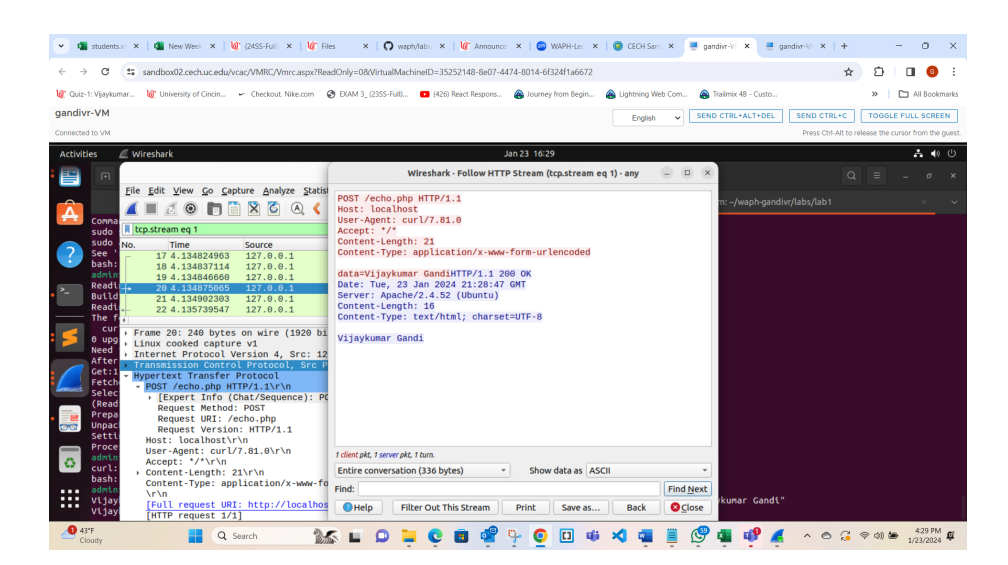

Figure 17: Screen-19

# Comparison of GET and POST Requests:

I have Compared request messages in Wireshark.Noted that although the response message is the same, GET embeds data in the URL, while POST sends data in the header.